## EPO3.0アンインストール方法

- 1. 「http://www.mii.ad.jp/mg21/client/download2/index.html」にアクセス ※ユーザID・パスワードは別紙を参照してください
- 2. 以下の画面が表示されます。「epo30del.zip」をダウンロードしてください。 ICOMTバートナー専用ダウンロードページ(MG21最新バージョン)

| < | ダウンロードファイル名                                           | 対象OS                                               |
|---|-------------------------------------------------------|----------------------------------------------------|
|   | EPO2.5削除バッチファイル (epo25del.zip)                        | EP02.5がインストールされたOS                                 |
|   | <b>EP03.0及び3.5剤除バッチファイル</b><br>(epo30del.zip)         | EPO3.0&EPO3.5がインストールされたOS                          |
|   | ★VirusScan<br>EnterPrise8.5i( <u>\/SE850LML.zip</u> ) | WindowsXP、WindowsVista、Windows2000                 |
|   | ★epo4.0エージェント( <u>epo40agent.zip</u> )                | Windows2000,WindowsXP,Windows<br>Vista,Windows2003 |

3. epo30del.zipファイルを展開してください

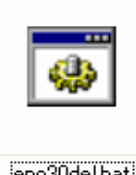

「epo30del.bat」をダブルクリック

epo30del.bat

4. 後は自動的にコマンドプロンプトが起動し、アンインストールされる

終了